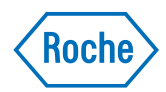

# cobas<sup>®</sup> infinity central lab

Stručná referenční příručka Verze publikace 2.0 Verze softwaru 3.02

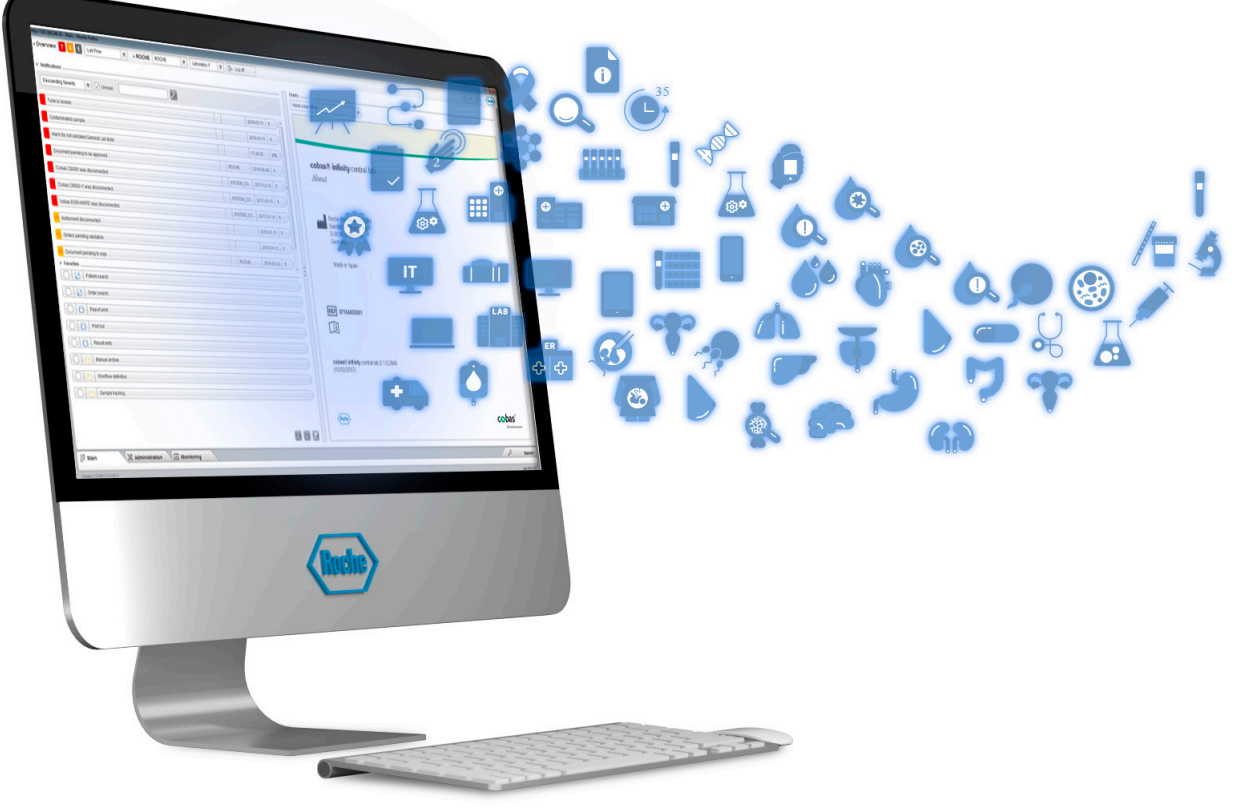

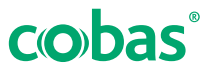

## Informace o publikaci

| Ve            | rze publikace   | Verze softwaru    | Datum revize  | Popis změn                                                                                                    |
|---------------|-----------------|-------------------|---------------|----------------------------------------------------------------------------------------------------|
| 1.0           |                 | 3.0               | Březen 2019   | První vydání                                                                                                    |
| 1.1           |                 | 3.01              | Květen 2019   | Beze změn                                                                                                    |
| 2.0           |                 | 3.02              | Říjen 2019    | Informace o příručce EU GDPR Compliance dostupné pro obsluhu <b>cobas<sup>®</sup> infinity</b> central lab.                                                                                                    |
|               |                 |                   |               | 🛙 Informace o ochraně osobních údajů (16)                                                                                                    |
|               | Revize historie | Zkrácené příručky |               |                                                                                                    |
|               |                 | Pozná             | mka k vydání  | Tato publikace je určena pro uživatele <b>cobas<sup>®</sup> infinity</b> central lab.                                                                                                    |
|               |                 |                   |               | Veškerá snaha je směřována k tomu, aby všechny<br>informace, obsažené v této publikaci, byly v době vydání<br>správné. Nicméně výrobce tohoto produktu může<br>aktualizovat publikované informace jako výsledek vývoje<br>produktu, což může vést k nové verzi této publikace. |
| Kde hledat in |                 |                   | dat informace | <ul> <li>Průvodce uživatele obsahuje všechny informace o produktu, včetně:</li> <li>Bezpečnost</li> <li>Rutinní provoz</li> <li>Informace o konfiguraci</li> </ul>                                                                                                    |
|               |                 |                   |               | <b>Uživatelská příručka</b> je zaměřena na rutinní provoz.<br>Kapitoly jsou řazeny s ohledem na průběh běžného<br>provozu.                                                                                                    |
|               |                 |                   |               | <b>Zkrácená příručka</b> je zaměřena vybrané úkony v rutinním provozu.                                                                                                    |
|               |                 |                   |               | 🗥 Obecné upozornění                                                                                                    |
|               |                 |                   |               | Aby nevznikaly nesprávné výsledky, seznamte se<br>důkladně s pokyny a bezpečnostními informacemi.                                                                                                    |
|               |                 |                   |               | <ul> <li>Zvláštní pozornost by měla být věnována všem<br/>bezpečnostním opatřením.</li> </ul>                                                                                                    |
|               |                 |                   |               | <ul> <li>Vždy postupujte podle pokynů uvedených v této<br/>publikaci.</li> </ul>                                                                                                    |
|               |                 |                   |               | <ul> <li>Nepoužívejte software způsobem, který není popsán<br/>v této publikaci.</li> </ul>                                                                                                    |
|               |                 |                   |               | <ul> <li>Uchovávejte všechny publikace na bezpečném a<br/>snadno dostupném místě.</li> </ul>                                                                                                    |

| Výuka                           | Nikdo se nesmí účastnit obsluhy a údržby bez zaškolení<br>pracovníky Roche. Nezkoušejte postupy, které nejsou<br>popsané v uživatelské dokumentaci, určené pracovníkům<br>zaškoleným servisem Roche.                                                                                                    |
|---------------------------------|----------------------------------------------------------------------------------------------------|
| Snímky obrazovky                | Snímky obrazovek v této publikaci jsou čistě jen<br>ilustrativní. Volitelná a proměnná data jako testy, výsledky<br>nebo názvy cest nemusí být použitelné v laboratorních<br>podmínkách.                                                                                                    |
| Záruka                          | Všechny modifikace systému, provedené zákazníkem,<br>činí záruku a servisní smlouvu neplatnou a zrušenou.                                                                                                    |
|                                 | Kvůli podmínkám záruky kontaktujte místního prodejce<br>nebo vašeho partnera pro záruky kontraktu.                                                                                                    |
|                                 | Vždy ponechte aktualizace softwaru na pracovníky servisu Roche nebo je provádějte za jejich asistence.                                                                                                    |
| Copyright                       | © 2013-2020, F. Hoffmann-La Roche Ltd. Všechna práva vyhrazena.                                                                                                    |
| Licenční informace              | Software <b>cobas</b> <sup>®</sup> <b>infinity</b> central lab je chráněno<br>obchodním právem, autorským právem a mezinárodními<br>ujednáními. <b>cobas</b> <sup>®</sup> <b>infinity</b> central lab obsahuje<br>uživatelskou licenci uzavřenou mezi F. Hoffmann-La<br>Roche Ltd. a držitelem licence a jen autorizované osoby<br>mohou mít k softwaru přístup a používat jej.<br>Neautorizované použití a distribuce je považováno<br>za kriminální jednání s právními důsledky. |
| Open Source a komerční software | <b>cobas</b> <sup>®</sup> <b>infinity</b> central lab může obsahovat části nebo<br>moduly komerčního nebo open-source softwaru. Další<br>informace o duševním vlastnictví a dalších varováních,<br>jakož i licencích vztahujících se k softwarovým<br>programům obsaženým v <b>cobas</b> <sup>®</sup> <b>infinity</b> central lab<br>najdete v elektronické podobě společně s tímto<br>produktem.                                                                                  |
|                                 | Tento open-source a komerční software a <b>cobas</b> <sup>®</sup><br><b>infinity</b> central lab jako celek může tvořit zařízení,<br>na které se vztahují platné právní předpisy. Více<br>podrobnějších informací najdete v příručce uživatele a<br>označeních.                                                                                                    |

|                 | Uvědomte si, že příslušná autorizace se stává neplatnou<br>podle příslušné legislativy, pokud by došlo<br>k neautorizovaným změnám učiněným v <b>cobas<sup>®</sup> infinity</b><br>central lab.                                                                                                    |
|-----------------|----------------------------------------------------------------------------------------------------|
| Ochranné známky | Známé jsou uvedené ochranné známky:                                                                                                    |
|                 | COBAS, COBAS INFINITY a LIFE NEEDS ANSWERS jsou<br>ochrannými známkami Roche.                                                                                                    |
|                 | Všechny ostatní ochranné známky jsou majetkem<br>příslušných vlastníků.                                                                                                    |
| Zpětná vazba    | Veškerá snaha je směřována k tomu, aby tato publikace<br>naplňovala svůj účel. Veškeré zpětné ohlasy týkající se<br>jakéhokoliv aspektu této publikace jsou vítány a budou<br>zváženy pro případné aktualizace. Budete-li chtít<br>poskytnout zpětnou vazbu, vyhledejte místní zastoupení<br>Roche.                                                        |
| Prohlášení      | Tato publikace může obsahovat informace a odkazy<br>na produkty, které nemusí být dostupné ve vaší zemi<br>nebo prodávané Roche Diagnostics. Tato publikace<br>nečiní žádná prohlášení týkající se použití nebo<br>výkonnosti těchto výrobků. Vybrané produkty třetích<br>stran jsou dostupné společně s <b>cobas<sup>®</sup> infinity</b> central<br>lab. |

## Kontaktní adresy

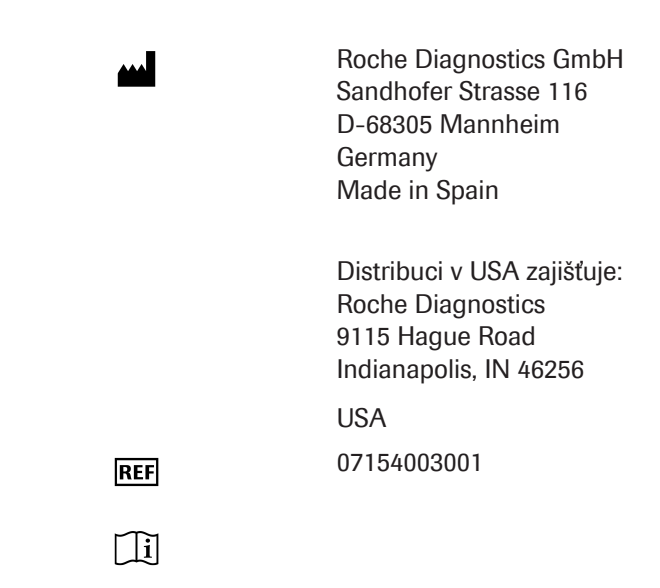

Roche Diagnostics **cobas**<sup>®</sup> **infinity** central lab · Verze softwaru 3.02 · Stručná referenční příručka · Verze publikace 2.0

## Určení

Software **cobas**<sup>®</sup> **infinity** central lab je určen k použití pro

- správu konfigurace a propojení přístrojů a softwaru systémů.
- správu dat týkajících se
  - Vzorků
  - Technická validace včetně automatického uvolnění
  - Kontroly kvality (kvalitativní i kvantitativní)
  - Výsledků testů a jejich vstupům (offline pracovní místa)
- správu a uchovávání informací, jako jsou
  - Informace o uložení archivních vzorků
  - Nástroje pravidel pro technickou validaci
  - Oznámení z jakýchkoliv částí systému
  - Správa reagencií a kalibrátorů
  - Management TAT
  - Produkční statistika

Vedle výše uvedeného použití je software **cobas**<sup>®</sup> **infinity** central lab určen pro:

- správu dat týkajících se
  - Dat o požadavcích
  - Dat pacientů
  - Podpory lékařské validace
  - Konsolidace a vydávání výsledků
  - Podpory plateb
- správu a uchovávání informací, jako jsou
  - Obecná statistika (Data Warehouse)
- Mikrobiologické procesy a data pro (Mikrobiologický modul):
  - Lidské vzorky

## Bezpečnostní klasifikace

Bezpečnostní opatření a důležité poznámky pro uživatele jsou klasifikovány podle standardů ANSI Z535.6. Seznamte se prosím s následujícími významy a ikonami. Symboly se slovním doprovodem jsou používány pro určitá rizika:

## / VAROVÁNÍ!

Varování...

 …vyznačuje nebezpečné situace, které, pokud se jich nevyvarujete, mohou způsobit smrt či vážné zranění.

### / POZOR!

Výstraha...

 …vyznačuje nebezpečné situace, které, pokud se jich nevyvarujete, mohou způsobit lehké nebo střední zranění.

## UPOZORNĚNÍ!

Poznámka...

 …vyznačuje nebezpečné situace, které, pokud se jim nevyvarujete, mohou zapříčinit poškození systému.

Důležité informace, které nejsou významné pro bezpečnost, jsou označeny uvedenou ikonou:

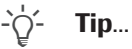

...vyznačuje doplňující informace, týkající se správného užívání nebo praktické tipy.

## Bezpečnostní informace systému

Roche Diagnostics vytvořila řadu doporučení, jejichž cílem je umožnit uživateli pracovat se softwarem za bezpečných podmínek a zaručit správný provoz a řádný výkon komunikační sítě, ve které byl tento produkt nainstalován.

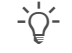

Přečtěte si následující doporučení pečlivě, abyste správně používali software.

#### Bezpečnost

## 🗥 VAROVÁNÍ!

#### Bezpečnostní infrastruktura

Riziko narušení soukromí.

- Musí být vytvořena bezpečná infrastruktura pro softwarovou síť a musí být definovány bezpečnostní politiky pro řešení potenciálních problémů nebo selhání systému.
- Přístup je řízen přihlášením. Každé přihlášení do softwaru je registrováno a logováno, včetně neúspěšných pokusů.
- Věnujte zvláštní pozornost nastavování počtu pokusů o přihlášení, době exspirace hesla a správě přístupů.

### 🗥 VAROVÁNÍ!

#### Povolené bezpečnostní parametry

Všechny bezpečnostní parametry (profily, omezení přístupu, a pod.) jsou implicitně aktivní. Uvědomte si při vypnutí bezpečnostních parametrů, že to představuje velké riziko, např. nekvalifikovaný personál může změnit nastavení přístroje nebo konfiguraci systému nebo neautorizovaný uživatel získá přístup k důvěrným informacím.

### UPS

## 🗥 VAROVÁNÍ!

#### Použití UPS a vypnutí softwaru

Riziko ztráty nebo poškození dat v případě výpadku napájení

- Důrazně se doporučuje použití UPS a její pravidelná údržba.
- Důrazně se doporučuje ponechat aktivní zálohovací funkci databáze.
- Měl by existovat standardní postup vypnutí softwaru. Před denním vypnutím počítače musíte software ukončit. UPS by měla mít schopnost bezpečně ukončit a vypnout napájené zařízení, aby nedošlo ke ztrátě dat při výpadku napájení.

#### / POZOR!

### Použití UPS

Riziko ztráty dat v případě výpadku napájení

- Důrazně se doporučuje použití UPS.
- Důrazně se doporučuje ponechat aktivní zálohovací funkci databáze.

#### Nastavení uživatelů

## 🗥 VAROVÁNÍ!

#### Omezený přístup ke kritickým funkcím

Riziko zpřístupnění důvěrných informací

Doporučuje se poskytovat uživatelům jen ta práva, která jsou nezbytná pro plnění jejich úkolů, a tím vytvořit ochranu důvěrných údajů a konfiguračních položek v databázi.

## 🗥 VAROVÁNÍ!

#### Přístup do softwaru a uživatelské účty

- Přístup do softwaru by měl být udělen jen uživatelům, kteří podstoupili zaškolení a mají přidělené uživatelské jméno a heslo. Heslo musí být důvěrné a musí splňovat obvyklé principy zabezpečení. Pravidelně musí být měněno, aby se zabránilo neoprávněným osobám v přístupu.
- Jeden uživatel může mít jen jeden účet. Nevytvářejte generické uživatelské účty, které využívá více jak jedna osoba. Vytvářejte pro každého uživatele odlišné účty, i když mají stejná uživatelská práva.
- Doporučuje se vytvořit Standardní operační postup (SOP), jehož dodržování zajistí přístup jen kvalifikovanému personálu.

## **A VAROVÁNÍ**!

#### Hesla, účty a vypnutí systému

- Z bezpečnostních důvodů a pro ochranu důvěrných údajů pacientů musí všichni uživatelé před opuštěním pracoviště opustit software nebo zamknout počítač.
- Doporučuje se správné nastavení automatického odhlašování.

## 

#### Výkonnost systému

Riziko opožděných výsledků

 Abyste zajistili provoz systému s plnou kapacitou, vyhněte se připojení více uživatelů nebo přístrojů, než umožňuje vaše infrastruktura.

-`Q́-

#### Konfigurace systému

Předvolená konfigurace systému může být brána jen jako příklad. Doporučuje se, aby nebyla používána jako implicitní nastavení, protože by měla být upravena tak, aby vyhovovala požadavkům systému a zdravotnického zařízení.

#### Obecně

## 🗥 POZOR!

#### Nepochopení významu ikon softwaru

Prodleva ve zpracování zadání nebo vznik chyb uživatele z důvodu špatného pochopení softwaru

- Před prvním použitím se důkladně seznamte a zvykněte si na ikony používané v softwaru.
- Při přejetí kurzorem nad ikonou se zobrazí tooltip s nápovědou nebo případně použijte odkaz na Průvodce uživatele (F1).

## 🗥 VAROVÁNÍ!

#### Místní nastavení

 Ujistěte se, že konfigurace softwaru odpovídá regionálnímu nastavení a místním požadavkům.

## / POZOR!

#### Servery a výkonnost softwaru

Riziko opožděných výsledků

- Používejte servery, které jsou správně dimenzovány podle potřeb vaší instalace, aby byla zaručena nejlepší výkonnost softwaru.
- Doporučuje se konfigurovat servery pomocí systému vysoké dostupnosti a redundance dat. Přítomnost druhého serveru je prevencí ztráty dat v případě vážného nebo kritického selhání v systému.

## 🗥 POZOR!

#### Alarmy na validačních obrazovkách a sestavách

Riziko neúplných výsledků, které by mohly vést k chybné diagnóze.

Aby uživatelé mohli vždy validovat výsledky a měli k dispozici všechny důležité informace, vždy nastavte alarmy pro validační obrazovky a sestavy.

## **POZOR!**

#### Barkódy

Riziko opožděných výsledků

- Doporučuje se vytvořit Standardní operační postup (SOP), jehož dodržování zamezí nesprávnému zacházení se zkumavkami.
- Doporučuje se používání barkódů ke snadnější identifikaci zkumavek a umístění vzorků.

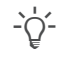

Všechny změny v softwaru jsou zaznamenávány pomocí auditních záznamů.

## / POZOR!

Chyby v identifikaci zadání, zkumavek nebo pacientů

Chybné nebo opožděné výsledky.

 Když není dostupná archivní databáze, nepoužívejte místní databázi.

#### Zálohování a aktualizace

## **∧ VAROVÁNÍ**!

#### Zálohování a aktualizace

- Před aktualizací softwaru proveďte zálohování všech databází a konfigurací systému.
- Po aktualizaci softwaru zkontrolujte správnost funkcí celého systému, zvláště pak tech, které vyžadují větší složitost konfigurace.

#### Přístroje a čtecí zařízení

## 🗥 VAROVÁNÍ!

#### Opakované hodnoty

Výsledky mohou být chybně interpretovány, pokud přístroje neukazují čas, kdy byly výsledky odeslány, nebo pokud jsou stejné výsledky přijaty pro stejný test se stejným časovým razítkem.

- Mějte na paměti, že v tomto případě mohou být výsledky opakovány pouze z důvodu přenosu dat dvakrát a ne proto, že by byl test opakován.
- -`\\_\_\_\_`- Čtecí zařízení

Riziko chybné interpretace výsledků

 Doporučujeme, abyste používali čtecí zařízení (optické čtečky, čtečky barkódů, čtečky karet atd.) pro příjem výsledků. Před jejich použitím v reálném prostředí zkontrolujte, zda čtecí zařízení pracují správně.

## Výsledky

## 🗥 VAROVÁNÍ!

#### Formát výsledků

Riziko chybné interpretace nebo chybných výsledků

- Chcete-li zabránit tomu, aby software nesprávně interpretoval výsledky, nepoužívejte při zadávání výsledků oddělovače pro tisíce. Používány mohou být jen oddělovače desetinných míst.
- Ujistěte se, že přístroje a počítače mají konfiguraci nepodporující oddělovače pro tisíce.

#### Správa pacientů

## 🗥 VAROVÁNÍ!

Ruční zadávání dat pacientů

Riziko nesprávných nebo opožděných výsledků

Věnujte zvláštní péči ručnímu zadávání dat pacientů.

## 🗥 VAROVÁNÍ!

#### Sloučení pacienta

Riziko neúmyslné ztráty dat nebo změny v demografických údajích pacienta sloučením s demografií jiného pacienta

 Sloučení demografických dat pacientů do jedno záznamu je potencionálně nebezpečný akt, který může provádět jen kvalifikovaný personál.

#### Správa zadání

## / POZOR!

#### ID zadání

Riziko spojení výsledků pacienta s výsledky jiného pacienta.

Systém umožňuje definovat políčka pro ID zadání (pevné texty, datum, předpony...) a moduly, kde jsou používána. Chcete-li zadávat a načítat požadavky správně, nezapomeňte používat formát určený pro modul, ve kterém se nacházíte.

## / POZOR!

#### Opakované použití ID zkumavek

Riziko záměny výsledků.

- Doporučujeme definovat pro každý vzorek odlišnou identifikaci zkumavek.
- ID zkumavek může být opakovaně použit, jen při překročení časového intervalu, parametru definovaného pro automatické uzavírání zadání, jinak může dojít k záměně informací o pacientovi a výsledků.

## / POZOR!

#### Konflikt ID zkumavky s jiným otevřeným zadáním

Odmítnutí nového požadavku deaktivované originální nádobkou

- Vyhněte se možným chybám v identifikaci nádobky, jako jsou chyby při označování nebo chybné konfiguraci nastavení OrderID a TubeID, které by mohly umožnit použití stejného TubeID pro různá zadání.
- Když není dostupná archivní databáze, nepoužívejte místní databázi.

## / VAROVÁNÍ!

#### Zapsání chybných demografických dat zadání

Riziko nesprávných nebo opožděných výsledků

 Zajistěte správné vyplňování povinných políček pro demografické údaje.

## **POZOR!**

#### Smazání zadání

Riziko záměny výsledků a údajů s údaji a výsledky jiného pacienta.

 Při mazání zadání, všechny vzorky a zkumavky k němu náležící musí být též odstraněny z laboratoře a systému.

#### Pracovní části

## <u> POZOR!</u>

#### Stanovení testů

Riziko opožděných výsledků kvůli nestanoveným testům

- Doporučuje se kontrolovat stav zadání nebo testů v pracovní části.
- Aby bylo zajištěno, že budou stanoveny všechny testy, doporučuje se vytisknout si pracovní protokol a porovnat jej se zadáním v softwaru.

## / VAROVÁNÍ!

#### Ručně zadaný výsledek

Riziko chybných výsledků

- Ověřit, zda testy jsou přiděleny správným přístrojům.
- Použít správné ruční přiřazení testu umístění; s vědomím potřebných oprávnění k editaci/prohlížení výsledků v závislosti na umístění.

## / POZOR!

#### Ruční vstup výsledku a formát výsledku

Chybné výsledky

 Používejte kódované výsledky, abyste se vyhnuli nesprávným nebo neexistujícím hodnotám z ručního nebo automatického vstupu.

## 🗥 VAROVÁNÍ!

Omylem opakované nebo smazané výsledky

Riziko opožděných výsledků

Buďte opatrní při zacházení s výsledky pacientů.

## / VAROVÁNÍ!

#### Použití obrázků s testy

Riziko chybné interpretace výsledků

- Používejte funkci přiblížení při prohlížení detailů snímku.
- Obrázky musí být použity současně s číselnými výsledky a jakýmikoliv doplňujícími informacemi dodanými přístrojem.

## / POZOR!

#### Validování výsledků

Riziko chybné interpretace nebo opožděných výsledků

 Před potvrzením výsledků se důrazně doporučuje provést kontrolu předchozích výsledků testů a komentářů.

### Tisk

## A POZOR!

Chyby v identifikaci zadání, zkumavek nebo pacientů

Chybné nebo opožděné výsledky

 Při tisku štítků a jejich lepení na zkumavky buďte opatrní.

## **A VAROVÁNÍ**!

#### Výsledky

Riziko nekompletních nebo opožděných výsledků

 Kontroly nálezů jsou správně nastaveny před spuštěním systému.

#### Kontrola kvality

## 🗋 VAROVÁNÍ!

#### Šarže reagencií

Riziko použití chybné šarže reagencií

 Doporučuje se použití čtečky barkódů při každém zadávání šarže reagencií.

## A POZOR!

#### Pravidla QC

Riziko opožděných výsledků

 Doporučuje se pravidelně vyhodnocovat vlastnosti pravidel QC.

## **A VAROVÁNÍ**!

#### Výsledky QC

Riziko nesprávných výsledků kvůli chybné nebo neúplné kontrole kvality.

- Věnujte zvláštní pozornost zacházení s výsledky QC.
- Doporučuje se hodnocení výsledků QC.

## 🗥 VAROVÁNÍ!

#### Frekvence stanovení QC

Riziko nesprávné definice frekvence stanovení QC

 Doporučuje se využití časově orientovaných pravidel QC.

## **⚠ POZOR!**

Šarže reagencií

Riziko nesprávných výsledků

 Po změně šarže reagencií zkontrolujte správnost chování.

## A POZOR!

#### Automatické vytvoření šarže

Riziko špatné konfigurace použití šarže

- Pamatujte si, že nastavení používané šarže má implicitně hodnotu In use.
- Doporučujeme kontrolovat konfiguraci při definování požadovaného pracovního prostředí u každého analyzátoru.

## 🗥 VAROVÁNÍ!

#### Použití šarže QC

Riziko nesprávných výsledků pacientů

- Buďte opatrní při změnách používaných šarží ze stavu In use na Study.
- Doporučujeme odmítnout výsledky obdržené před změnou používané šarže a zkontrolovat výsledky pacientů, kterých se to týkalo.

#### Maskování

### A POZOR!

#### Neúmyslné odmaskování přístroje

Riziko nesprávných výsledků

 Zvláštní pozornost věnujte nastavení pravidel, která umožňují odmaskování nástrojů.

## Symboly a zkratky

Názvy produktů

Není-li stanoveno jasně jinak, jsou použity následující názvy výrobků a popisy.

| Název výrobku                           | Typ výrobku |  |  |
|-----------------------------------------|-------------|--|--|
| cobas <sup>®</sup> infinity central lab | software    |  |  |
| Mázvy produktů                          |             |  |  |

#### Symboly používané v publikaci

| Symbol | Vysvětlení                                                                               |
|--------|------------------------------------------------------------------------------------------|
| •      | Položka                                                                                  |
| -`Ų́-  | Tip. Doplňující informace, týkající se správného užívání nebo praktické tipy             |
| ===    | Tabulka. Použito v popisku tabulky a<br>v křížových odkazech na ni.                      |
| []     | Hranaté závorky. Použity v označení položky,<br>jak ji definoval administrátor softwaru. |

Symboly používané v publikaci

Zkratky

Používané jsou tyto zkratky.

| Zkratka  | Definice                         |
|----------|----------------------------------|
| n/a      | not applicable - není použitelné |
| QC       | Kontrola kvality                 |
| Throtlay |                                  |

I Zkratky

## Informace o ochraně osobních údajů

Společnost Roche Diagnostics zveřejnila příručku, která vysvětluje ustanovení EU GDPR, která vaší laboratoři nebo zdravotnické organizaci pomohou při plnění jejích požadavků při používání **cobas**<sup>®</sup> **infinity** central lab. Nejnovější verze příručky je dostupná na GRIPS.

## Obsah

| Správa pacientů  | 18 |
|------------------|----|
| Správa zadání    | 20 |
| Pracovní části   | 22 |
| Tisk             | 25 |
| Kontrola kvality | 27 |
| Maskování        | 30 |
| Ikony softwaru   | 32 |
|                  |    |

# Správa pacientů

Přečtěte si doporučení obsažené v kapitole Bezpečnostní informace systému související s těmito úkony, aby bylo zajištěno správné použití softwaru.

#### ▶ ■ Správa pacientů (11)

|   | Úloha                                                                                                    | Kroky |                                                                                                    |  |  |
|---|----------------------------------------------------------------------------------------------------|-------|----------------------------------------------------------------------------------------------------|--|--|
| 1 | Vytvoření záznamu pacienta                                                                                                    | 1.    | Stiskněte Hlavní > Správa pacienta > Vstup/editace pacienta.                                                                         |  |  |
|   | Patient (D1 '                                                                                                    | 2.    | Vyplňte alespoň povinná políčka.                                                                                                    |  |  |
|   | Patient's name *     First surname *     Gender *     Date:       Age *     Race       @ Years     Days                                                                                                    | 3.    | Stiskněte tlačítko Potvrdit.                                                                                                    |  |  |
| 2 | Editace záznamu pacienta                                                                                                    | 1.    | Stiskněte Hlavní > Správa pacienta > Vstup/editace pacienta.                                                                         |  |  |
|   |                                                                                                    | 2.    | Zadejte ID pacienta a stiskněte Enter.                                                                                               |  |  |
|   |                                                                                                    | 3.    | Upravte potřebné informace a stiskněte tlačítko Potvrdit.                                                                            |  |  |
| 3 | Vyhledání pacienta                                                                                                    | 1.    | Stiskněte Hlavní > Dotazy > Vyhledání pacienta.                                                                                      |  |  |
|   | Local dat         Order ID         Pre-order ID         Pre-order collection status         Doctor           Image: Collection Status         7211000005         Attract Collection Status         Attract Collection Status           Image: Collection Status         0 Collection Status         Attract Collection Status         Attract Collection Status           Image: Collection Status         0 Collection Status         Attract Collection Status         Attract Collection Status           Image: Collection Status         0 Collection Status         Collection Status         Attract Collection Status           Image: Collection Status         0 Collection Status         Collection Status         Collection Status         Collection Status           Image: Collection Status         0 Collection Status         Collection Status         Collection Status         Collection Status           Image: Collection Status         0 Collection Status         Collection Status         Collection Status         Collection Status         Collection Status           Image: Collection Status         0 Collection Status         Collection Status         Collection Status         Collection Status         Collection Status         Collection Status         Collection Status         Collection Status         Collection Status         Collection Status         Collection Status         Collection Status         Collection Status                                                                                                    | 2.    | Zadejte demografické údaje pacienta, kterého chcete najít,<br>a stiskněte Enter.<br>Můžete použít náhradní znaky, jako je hvězdička. |  |  |
|   | Image: Solution of the solution of the solution of the | 3.    | Vyznačte požadovaného pacienta.                                                                                                    |  |  |
|   |                                                                                                    | 4.    | Chcete-li vidět zadání pacienta, vyznačte jej a stiskněte tlačítko <b>Výsledky</b> .                                                 |  |  |
| 4 |                                                                                                    | 1.    | Stiskněte Hlavní > Dotazy > Historie pacienta.                                                                                       |  |  |
|   | Menu     Image: Second second se   | 2.    | Zadejte ID pacienta a stiskněte Enter.                                                                                               |  |  |
|   | Patient ID1 Name Patient comments                                                                                                    | 3.    | Případně si vyberte jeden z uvedených tlačítek.                                                                                      |  |  |
|   | General Microbiology                                                                                                    |       | - Zobrazit značené: zobrazíte vyznačené zadání.                                                                                      |  |  |
|   | 1                                                                                                    |       | - Zobrazit vše: zobrazíte zadání náležící pacientovi.                                                                                |  |  |

Úkony vztahující se ke správě pacientů

#### Úloha

5 Spojení záznamů pacienta

| 2 SMITH |             | SMITH          | SAM | M 60            |  |     |  |
|---------|-------------|----------------|-----|-----------------|--|-----|--|
|         |             |                |     |                 |  |     |  |
|         |             |                |     |                 |  |     |  |
|         | Patient ID1 | 'First surname |     | 'Patient's name |  | Age |  |
|         |             | SMITH          |     | SAM             |  |     |  |
|         |             | Similar        |     | Similar         |  |     |  |
|         | No results  | None           | ^   |                 |  |     |  |
|         |             | Complete match |     |                 |  |     |  |
|         |             | No accent      |     |                 |  |     |  |
|         |             | Similar        |     |                 |  |     |  |

- Kroky
- 1. Stiskněte Hlavní > Dotazy > Vyhledání pacienta.
- 2. Zadejte demografické údaje pacienta, kterého chcete najít, a stiskněte Enter.
- Označte pacienta, kterého si chcete podržet, a stiskněte tlačítko Spojení.
- Chcete-li vyhledat záznam o pacientovi nebo několik záznamů, které chcete sloučit, v rozbalovací nabídce si vyberte jednu z následujících možností:
  - Vše: Vyhledá všechna data bez filtrů.
  - Žádný: Vyhledá data, které se liší od cílových údajů.
  - Úplná shoda: Vyhledá údaje, které se shodují.
  - Podobný: Vyhledá stejné údaje.
  - Bez přízvuku: Vyhledá údaje ignorující jakékoliv akcenty.
  - Blank: Vyhledá záznamy dalších pacientů, kteří mají toto políčko také prázdné.
- 5. Stiskněte tlačítko Použít.
- 6. V zobrazených výsledcích si vyberte pacienta, kterého chcete spojit a aktuálním pacientem.
- 7. Stiskněte tlačítko **Spojení**.
- 8. Stiskněte tlačítko Ano.

Úkony vztahující se ke správě pacientů

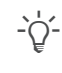

Stisknutím F1 otevřete Příručku uživatele a tam vyhledejte heslo "Správa pacientů".

# Správa zadání

Přečtěte si doporučení obsažené v kapitole Bezpečnostní informace systému související s těmito úkony, aby bylo zajištěno správné použití softwaru.

#### ▶ E Správa zadání (11)

#### Úloha Kroky 1. Stiskněte Hlavní > Vstupy požadavku. 1 Vytvoření zadání Order details Patient 2. Vyplňte políčko Order ID nebo jej opusťte s implicitním Order ID \* |L0-20410000000 Patient Patient ID1 $\mathcal{P}$ nastavením. М 3. Zadejte ID pacienta, jméno a příjmení, a pak stiskněte 04/02/2019 Comment Print labels • Enter. Případně stiskněte tlačítko 🔎, vyhledejte pacienta a pak stiskněte tlačítko Použít. 4. Vyplňte alespoň povinná demografická políčka. dvojklikem označte testy, které chcete stanovit. 5. Stiskněte tlačítko Uložit. 6. Vytvoření zadání pomocí panelů 1. Stiskněte Hlavní > Vstupy požadavku > [Order by 2 Panels]. Demographics 🔵 🛛 BIOCHEMISTRY 😑 🖉 Other Tests 😑 🖉 Questionnaire 🔵 Supergroup 2. Vyplňte políčko Order ID nebo jej opusťte s implicitním Quick entry nastavením. Tests Tests/Groups Test groups 3. Zadejte ID pacienta, jméno a příjmení, a pak stiskněte No results Enter. Případně stiskněte tlačítko 🔎, vyhledejte pacienta a pak stiskněte tlačítko Použít. Případně v rozbalovací nabídce Zadejte datum vyznačte 4. datum, pokud se liší od aktuálního. 5. V záložce pro demografii vyplňte požadované údaje. 6. Stiskněte požadovanou záložku a pak zaškrtněte zatržítko u požadovaných testů. 7. Stiskněte tlačítko Uložit. 3 Vytvoření zadání v dávce Stiskněte Hlavní > Vstupy požadavku > [Order entry 1. by batch]. BIOCHEMISTRY 😑 Other GLab Tests 🔵 Interview panel Origin 2. Vyplňte počáteční a koncové sekvenční číslo, datum a Alfred Goh V ostatní povinná políčka. Chcete-li vytisknout pro zadání štítky, zaškrtněte zatržítko 3. Tisk štítků. 4. Stiskněte záložku s demografickými údaji a pak ji vyplňte. Stiskněte požadovanou záložku a pak zaškrtněte zatržítko 5 u požadovaných testů. 6. Stiskněte tlačítko Uložit.

#### Úkony vztahující se ke správě zadání

| Vyhledávání zadání           Menu         Image: Constraint of the search                              | <ol> <li>Stiskněte Hlavní &gt; Vstupy požadavku &gt; Hledání<br/>požadavku.</li> </ol>                                   |
|----------------------------------------------------------------------------------------------------|----------------------------------------------------------------------------------------------------|
| Supergroup * Internal Tab. V Local data, Year Order ID Order sequence nu Patient ID1 Application Group | <ol> <li>V rozbalovacím seznamu Superskupina vyznačte<br/>superskupinu, náležící zadání.</li> </ol>                      |
|                                                                                                    | 3. Zadejte rok vytvoření zadání.                                                                                         |
| No results                                                                                             | <ol> <li>Zadejte buď ID zadání, ID pacienta nebo zkumavky a<br/>stiskněte Enter.</li> </ol>                              |
| •                                                                                                    | <ol> <li>Chcete-li vidět zvolené zadání, vyznačte jej a stiskněte<br/>tlačítko Výsledky.</li> </ol>                      |
|                                                                                                    | <ol> <li>Případně můžete vidět výsledky QC, související s testy<br/>zadání, kdvž stisknete tlačítko Stopy OC.</li> </ol> |

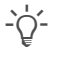

Stisknutím F1 otevřete Příručku uživatele a tam vyhledejte heslo "Vytvoření zadání".

# Pracovní části

Přečtěte si doporučení obsažené v kapitole Bezpečnostní informace systému související s těmito úkony, aby bylo zajištěno správné použití softwaru.

#### ▶ E Pracovní části (13)

#### Kroky

- 1. Na jakékoliv obrazovce stiskněte tlačítko Filtr.
- 2. Vyberte si požadované filtry a stiskněte tlačítko Použít.
- 3. Stiskněte tlačítko Zachytit filtr.
- 4. Do popisku uveďte následující:
  - Jméno filtru.
  - Zatržítko Implicitně: filtr je automaticky použit, jakmile vstoupíte na obrazovku.
  - Zatržítko Zobrazit požadavek bez výsledků a rozbalovací nabídka Aplikace: filtr ukazuje zadání náležící zvolenému modulu, které neobsahují testy.
- Stiskněte tlačítko Potvrdit. Nový filtr se zobrazí v rozbalovací nabídce Filtr.
- 1. Stiskněte Hlavní > Pracovní části > [Your work area].
- 2. Klikněte dvakrát na požadované zadání.
- 3. Stiskněte tlačítko Vyb. testy nebo F7.
- 4. Zajistěte následující:
  - Vyberte superskupinu testů.
  - Vyberte dostupnou skupinu testů.
  - Chcete-li přidat test na seznam, klikněte dvakrát na něj v seznamu Dostupné testy.
  - Chcete-li smazat test, vyznačte jej v seznamu Testy a stiskněte tlačítko .
  - Stiskněte tlačítko Potvrdit.

#### irnames, Name "Work area stati

Filtrování zadání

Úloha

1

| irnames, Name | 'Work area status |   | Tests Groups        |         | Destination |  |
|---------------|-------------------|---|---------------------|---------|-------------|--|
|               | C                 | 1 | Catalogue, Bioch    | 1781:14 |             |  |
|               |                   | 2 | Catalogue, Bloch    | 1781:14 | SURGERY     |  |
| DE, JOHN      |                   | 1 | Catalogue, Bioch    | 1781:18 |             |  |
| DE , JOHN     |                   | 4 | Urine Test Strip, B | 1781:18 | SURGERY     |  |
|               |                   | 1 | Catalogue, Bioch    | 1798:14 |             |  |
|               |                   | 9 | Hemogram, Catal     | 1798:14 | SURGERY     |  |
|               |                   | 1 | Catalogue, Bioch    | 2521:36 |             |  |
|               |                   | 3 | Catalogue, Bioch    | 2521:36 | SURGERY     |  |
| DE , JOHN     |                   | 1 | Catalogue, Bioch    | 2521:39 |             |  |
| DE, JOHN      |                   | 4 | Urine Test Strip, B | 2521:39 | SURGERY     |  |
|               |                   | 1 | Catalogue, Bioch    | 2592:03 |             |  |
|               | <b>00000</b>      | 9 | Hemogram, Catal     | 2592:03 | SURGERY     |  |

| 2 | Přidání/smazání | testů z/do zadání |  |
|---|-----------------|-------------------|--|
| _ |                 |                   |  |

Úlohy pracovních částí

| Menu                    | $\otimes$ $\langle$ $\rangle$ | ×      | Work areas'Labo | ratory 📏 🗸 | alidation by o | rder       |       |
|-------------------------|-------------------------------|--------|-----------------|------------|----------------|------------|-------|
| Order details           |                               |        |                 |            |                |            |       |
| Order ID<br>12700000004 | an 61 61                      |        |                 |            |                |            | 4     |
| 1270000004              | SERUM                         |        |                 |            |                |            |       |
| 1270000004              | COAGULA                       | г      |                 |            |                |            |       |
| Abbr                    | order 1 of 1                  | Result | Alarms          | Status     | С              | Flags      | RFV   |
| GLU                     | GLUCOSE                       | 90     |                 |            | C)             |            | 70.00 |
| PT                      | PROTHROMBIN                   | 1.15   |                 |            | C)             | REP,MR,TNR |       |
| INR                     | INTERNATIONA                  | 2      |                 |            | C              | TPNR       | 1.00  |

| Úloha                                                         | Kroky                                                                                                    |  |  |
|---------------------------------------------------------------|----------------------------------------------------------------------------------------------------|--|--|
| Validace výsledků testů z monitorovací obrazovky              | <ol> <li>Stiskněte Hlavní &gt; Pracovní části &gt; [Your work area].</li> </ol>                                                                                                    |  |  |
| Validation                                                    | <ol> <li>V rozbalovací nabídce Validace kritérií. si zvolte<br/>požadované.</li> </ol>                                                                                                    |  |  |
|                                                               | <ol> <li>Vyberte si jedno nebo více zadání a použijte jedno<br/>z uvedených tlačítek:</li> </ol>                                                                                                    |  |  |
|                                                               | <ul> <li>Technická validace: Software zvaliduje všechny<br/>možné testy podle vašich práv, bez ohledu na validaču<br/>kritéria.</li> </ul>                                                                                |  |  |
|                                                               | <ul> <li>Lékařská validace: Software zvaliduje všechny<br/>možné testy (pokud jsou validovány technicky) podle<br/>vašich práv, bez ohledu na validační kritéria.</li> </ul>                                              |  |  |
|                                                               | <ul> <li>Validovat: Software zvaliduje všechny možné testy<br/>u vyznačených zadání podle validačních kritérií<br/>pracovní části. Pak zobrazí vybraná zadání ve validačn<br/>obrazovce.</li> </ul>                       |  |  |
|                                                               | <ul> <li>Validovat vše: Software zvaliduje všechny možné<br/>testy zadání podle validačních kritérií pracovní části.<br/>Pak zobrazí všechna zadání ve validační obrazovce.</li> </ul>                                    |  |  |
|                                                               | <ul> <li>V. &amp; pend.tech.: Software zvaliduje všechny možné<br/>testy zadání podle validačních kritérií pracovní části.<br/>Pak zobrazí zadání, kterým chybí technická validace<br/>ve validační obrazovce.</li> </ul> |  |  |
|                                                               | <ul> <li>V. &amp; pend.med.: Software zvaliduje všechny možné<br/>testy zadání podle validačních kritérií pracovní části.<br/>Pak zobrazí zadání, kterým chybí lékařská validace<br/>ve validační obrazovce.</li> </ul>   |  |  |
| Validace výsledků testů z validační obrazovky                 | 1. Stiskněte Hlavní > Pracovní části > [Your work area].                                                                                                    |  |  |
| Comment                                                       | <ol> <li>Klikněte dvakrát na požadované zadání.</li> </ol>                                                                                                    |  |  |
| 🖉 den usas 🔄 minit. 🔮 restrair 🔮 repear                       | 3. Na obrazovce Validace si zvolte jednu z možností:                                                                                                    |  |  |
|                                                               | <ul> <li>Chcete-li zvalidovat všechna zadání testů, stiskněte<br/>tlačítko Validovat.</li> </ul>                                                                                                    |  |  |
|                                                               | <ul> <li>Chcete-li zvalidovat jen test, označte jej zatržítkem a<br/>pak stiskněte tlačítko Test val.</li> </ul>                                                                                                    |  |  |
|                                                               | <ul> <li>Případně stiskněte tlačítka 🏠 (technická validace)<br/>nebo 🔂 (lékařská validace).</li> </ul>                                                                                                    |  |  |
| Opakování testů                                               | 1. Stiskněte Hlavní > Pracovní části > [Your work area].                                                                                                    |  |  |
| r 1 or 1                                                      | 2. Klikněte dvakrát na požadované zadání.                                                                                                    |  |  |
| Test Result Alarms Status C Hags RFV<br>GLUCOSE CREATINE KINA | <ul> <li>3. Na obrazovce Validace zaškrtněte zatržítko testu a proveďte jednu z nabízených možností:</li> </ul>                                                                                                    |  |  |
|                                                               | <ul> <li>Stiskněte tlačítko Opakovat.</li> </ul>                                                                                                    |  |  |
|                                                               | <ul> <li>Případně stiskněte tlačítko </li> </ul>                                                                                                    |  |  |
|                                                               | <ul> <li>Jinak můžete vidět historii opakování vybraného testu<br/>vyžádat si jeho rerun s ředěním a nastavit test jako<br/>aktuální stisknutím tlačítka Opakování</li> </ul>                                             |  |  |

## Úlohy pracovních částí

#### Úloha

Supergroup

URINE

Available test arou

3

Přidání kódovaných komentářů

Urine comments arou

V

N24

NAAB

Oulture medium O Sample type O Isolate

Negative at 24 hours of incubat

Seen no alcohol resistant acid i

#### Kroky

Selec

>

Neç

- 1. Stiskněte Hlavní > Pracovní části > [Your work area].
- 2. Klikněte dvakrát na požadované zadání.
- 3. Stiskněte tlačítko Komentář.
- Na obrazovce Komentář si vyberte jednu z uvedených možností, k čemu komentář připojit:
  - Pacient
  - Požadavek
  - Test
- V roletě nabídky Superskupina si zvolte příslušnou superskupinu příslušných komentářů.
- 6. Dvoklikem na komentář zařídíte jeho připojení.
- Případně připojte soubor ze serveru nebo místního PC stisknutím tlačítka , označte požadovaný soubor a stiskněte tlačítko Potvrdit.
- Uložit komentář a vrátit se na pracovní obrazovku můžete stisknutím tlačítka Přijmout a zpět.

- 2. Klikněte dvakrát na požadované zadání.
- 3. Stiskněte tlačítko Komentář.
- Na obrazovce Komentář si vyberte jednu z uvedených možností, k čemu komentář připojit:
  - Pacient
  - Požadavek
  - Test
- 5. Stiskněte tlačítko Komentáře ve formátu RTF.
- V panelu pro komentáře zapiště svůj text a upravte jeho formát.
- 7. Případně použijte jedno ze zatržítek:
  - Tisk/Odeslat do host: Chcete-li komentář vytisknout a odeslat do LIS.
  - Použít formát plného textu v reportu: Chcete-li plný text uvést v tištěném nálezu.
- Případně připojte soubor ze serveru nebo místního PC stisknutím tlačítka , označte požadovaný soubor a stiskněte tlačítko Potvrdit.
- Stisknutím tlačítka Potvrdit uložte komentář a vraťte se na obrazovku Comment.

| <br>Úlohy | pracovních  | částí |
|-----------|-------------|-------|
| 0.0,      | pracovinion | ouou  |

| Přidání komentářu        | ů volným textem                                                                                |
|--------------------------|------------------------------------------------------------------------------------------------|
| 1020000001 9             | BARBARA                                                                                        |
| Comment about 1020000001 | Print and send to the host 🗌 Use rich-text format in the repor                                 |
| Normal • Arial • 12      | - <u>A</u> - <b>D</b> - B <i>I</i> <u>U</u> <del>S</del> × <sub>e</sub> × <sup>2</sup> ≡ ≡ ≡ ≡ |
|                          |                                                                                                |

Negative at 10 days of incubation

# Tisk

Přečtěte si doporučení obsažené v kapitole Bezpečnostní informace systému související s těmito úkony, aby bylo zajištěno správné použití softwaru.

#### ▶ 目 Tisk (14)

|   | Úloha                                                                                                    | K  | roky                                                                                                    |
|---|----------------------------------------------------------------------------------------------------|----|----------------------------------------------------------------------------------------------------|
| 1 | Tisk pracovního protokolu                                                                                                    | 1. | Stiskněte Hlavní > Pracovní protokol > Tisk seznamu.                                                                                                    |
|   | Dates         From         To           Fromto         V         05/11/2015         V         06/11/2015         V         Test with results         Ord. p. page           Initial sequence num.         Final sequence num.         Final sequence num.         OP initiats tony from current locations         OP initiats tom all user contains | 2. | V části <b>Tisk</b> zadejte příslušné údaje do filtrů a vyhledejte<br>požadovaný pracovní protokol.                                                         |
|   | Group                                                                                                    | 3. | Chcete-li zařadit testy související s vaším umístěním, zvolte<br>si jednu z uvedených možností:                                                             |
|   |                                                                                                    |    | - Tisk testu jen z aktuálního místa                                                                                                    |
|   |                                                                                                    |    | - Tisk testu ze všech míst uživatele                                                                                                    |
|   |                                                                                                    | 4. | Vyznačte požadovanou skupinu a nebo předlohu protokolu.                                                                                                    |
|   |                                                                                                    | 5. | Stiskněte tlačítko Tisk.                                                                                                    |
|   |                                                                                                    |    | Chcete-li provést dotisk, vyznačte jej v tabulce a pak<br>v horní části obrazovky stiskněte tlačítko <b>Dotisk</b> .                                        |
| 2 | Tisk jednoho nálezu                                                                                                    | 1. | V požadované pracovní části vyznačte všechny požadovaná zadání a pak stiskněte tlačítko <b>Tisk</b> .                                                       |
|   | Tests Microbiology work areas                                                                                                    | 2. | V skupině <b>Obecně</b> stisknutím tlačítka 🔎 vyznačte testy,<br>které chcete vytisknout.                                                                   |
|   |                                                                                                    | 3. | Chcete-li zařadit do nálezu jen validované testy, zaškrtněte<br>zatržítko <b>Tisk jen zvalidovaných testů</b> . Jinak software<br>vytiskne předběžný nález. |
|   | Print only validated tests                                                                                                    | 4. | Případně si z rozbalovací nabídky <b>Tisk cíle</b> vyberte tiskárnu, kterou chcete označit jako implicitní.                                                 |
|   |                                                                                                    |    | Případně z rozbalovací nabídky <b>Reporty</b> si vyberte požadovanou šablonu nálezu.                                                                        |
|   |                                                                                                    | 6. | Stiskněte tlačítko Tisk.                                                                                                    |

| Úloha                                                                  | Kroky                                                                                                    |
|------------------------------------------------------------------------|----------------------------------------------------------------------------------------------------|
| 3 Tisk nálezů                                                          | <ol> <li>Stiskněte Hlavní &gt; Report &gt; Tisk reportu nebo<br/>obrazovku, ze které chcete tisknout nálezy a pak tlačítko<br/>Tisk.</li> </ol>                                               |
| By batches       Dates       Today       From       To       Mi orders | <ol> <li>Ve skupině Dávkově zadejte datum či časový interval a<br/>pak zadejte počáteční a konečné ID zadání nebo sekvenční<br/>čísla nebo zaškrtněte zatržítko Všechna požadavky.</li> </ol> |
| Pre-report  Final report Result reprint                                | 3. Vyberte si typ nálezu, který chcete tisknout:                                                                                                    |
|                                                                        | <ul> <li>Předběžný nález: Zjistíte stav zadán, z něhož chcete<br/>vytvořit nález.</li> </ul>                                                                                                  |
|                                                                        | <ul> <li>Finální report: Chcete-li vytisknout konečný nález<br/>pro požadované zadání, když všechny testy prošly<br/>lékařskou validací.</li> </ul>                                           |
|                                                                        | <ul> <li>Dotisk výsledku: Dotisk výsledného nálezu. Můžete<br/>vytvořit libovolné množství kopií.</li> </ul>                                                                                  |
|                                                                        | 4. Ve skupině Obecně si zvolte možnost ID požadavku nebo                                                                                                    |

 Případně použijte tlačítko P, chcete-li si zvolit testy, které tisknout.

Sekvenční číslo požadavku pro vyžádaná zadání.

- Případně zaškrtnutím zatržítka Tisk jen zvalidovaných testů zařaďte jen validované testy do nálezu.
- 5. Ve skupině **Aplikace** si zvolte moduly, ve kterých chcete tisknout nález.
- 6. Případně si z rozbalovací nabídky **Tisk cíle** vyberte tiskárnu, kterou chcete označit jako implicitní.
- 7. Případně z rozbalovací nabídky **Reporty** si vyberte požadovanou šablonu nálezu.
- 8. Stiskněte tlačítko Tisk.

I Tiskové úlohy

# Kontrola kvality

Přečtěte si doporučení obsažené v kapitole Bezpečnostní informace systému související s těmito úkony, aby bylo zajištěno správné použití softwaru.

#### ▶ ■ Kontrola kvality (14)

|   | Úloha                                                                                                    | K  | roky                                                                                                    |
|---|----------------------------------------------------------------------------------------------------|----|----------------------------------------------------------------------------------------------------|
| 1 | Vyhodnocení výsledků kontrol a kalibrátorů                                                                             | 1. | Stiskněte Hlavní > QC > Posouzení výsledku QC.                                                                                                    |
|   | V main cole<br>Analable filters<br>Filter settings<br>Date * Lastmonth ▼ From ▼ To ▼ □ Claboratory 1 Cobes C8000_0 GLU | 2. | V panelu <b>Nastavení filtru</b> si z rozbalovací nabídky vyberte odpovídající možnosti a stiskněte tlačítko <b>Použít</b> .                                                         |
|   | Location * All V<br>Instrument * All V<br>Test * All V                                                                 |    | <ul> <li>Případně v rozbalovací nabídce Dostupné filtry si<br/>zvolte uložený filtr.</li> </ul>                                                                                      |
|   | OC producticalls.* Al V                                                                                                | 3. | Zvolte si výsledek kontroly nebo kalibrace a pokračujte:                                                                                                    |
|   |                                                                                                    |    | <ul> <li>Chcete-li zobrazit informace o výsledku, zvolte si<br/>záložku Detaily.</li> </ul>                                                                                          |
|   |                                                                                                    |    | <ul> <li>Chcete-li vidět všechny akce, které s nimi byly<br/>provedeny, zvolte si záložku Historie.</li> </ul>                                                                       |
|   |                                                                                                    |    | <ul> <li>Chcete-li vidět výsledky pacientů, ovlivněné tímto<br/>výsledkem QC, a zařídit opakování, rerun či uvolnění<br/>výsledku, stiskněte tlačítko Ovlivněné výsledky.</li> </ul> |
|   |                                                                                                    |    | <ul> <li>Když to připadá v úvahu, podrobné informace</li> <li>o pravidle sevření závorkami ve vztahu k zvolenému</li> <li>výsledku QC získáte v záložce Závorkování.</li> </ul>      |
|   |                                                                                                    | 4. | Případně přidejte komentář k výsledku kontroly či<br>kalibrátoru jedním ze způsobů:                                                                                                  |
|   |                                                                                                    |    | <ul> <li>Chcete-li vložit volný text komentáře, v záložce</li> <li>Komentář jej zapište a stiskněte tlačítko Potvrdit.</li> </ul>                                                    |
|   |                                                                                                    |    | <ul> <li>Chcete-li přiřadit kódovaný komentář, stiskněte<br/>tlačítko Kódované komentáře, vyberte si požadovaný<br/>text a stiskněte tlačítko Potvrdit.</li> </ul>                   |
| 2 | Přijetí výsledků QC                                                                                                    | 1. | Stiskněte Hlavní > QC > Posouzení výsledku QC.                                                                                                    |
|   |                                                                                                    | 2. | V panelu <b>Nastavení filtru</b> si z rozbalovací nabídky vyberte odpovídající možnosti a stiskněte tlačítko <b>Použít</b> .                                                         |
|   |                                                                                                    |    | <ul> <li>Případně v rozbalovací nabídce Dostupné filtry si<br/>zvolte uložený filtr.</li> </ul>                                                                                      |
|   |                                                                                                    | 3. | V tabulce zaškrtněte zatržítka kontrol, jejichž výsledky chcete přijmout a pak stiskněte tlačítko <b>Přijmout výsl.</b> .                                                            |
|   |                                                                                                    |    |                                                                                                    |

Úlohy kontroly kvality

|   | Úloha                                                                                                    | Kroky                                                                                                    |
|---|----------------------------------------------------------------------------------------------------|----------------------------------------------------------------------------------------------------|
| 1 | Odmítnutí výsledků QC                                                                                                    | 1. Stiskněte Hlavní > QC > Posouzení výsledku QC.                                                                                                    |
|   |                                                                                                    | <ol> <li>V panelu Nastavení filtru si z rozbalovací nabídky vyber<br/>odpovídající možnosti a stiskněte tlačítko Použít.</li> </ol>                                                                                                    |
|   |                                                                                                    | <ul> <li>Případně v rozbalovací nabídce Dostupné filtry si<br/>zvolte uložený filtr.</li> </ul>                                                                                                    |
|   |                                                                                                    | <ol> <li>V tabulce zaškrtněte zatržítka kontrol, jejichž výsledky<br/>chcete odmítnout a pak stiskněte tlačítko Odmít. výsl.</li> </ol>                                                                                                    |
|   |                                                                                                    |                                                                                                    |
|   | Přijetí hodnot šarže                                                                                                    | 1. Stiskněte Hlavní > QC > Posouzení výsledku QC.                                                                                                    |
|   | Přijetí hodnot šarže<br>v Levey-Jennings chart<br>Chart settings<br>Grouping period No group<br>Show standby bottles                                                                                                    | <ol> <li>Stiskněte Hlavní &gt; QC &gt; Posouzení výsledku QC.</li> <li>V panelu Nastavení filtru si z rozbalovací nabídky vyber<br/>odpovídající možnosti a stiskněte tlačítko Použít.</li> </ol>                                                                                                    |
|   | Přijetí hodnot šarže  * Levey-Jennings chart Grouping period No group Grouping period No group Show standby botiles Show rejected results Show rejected results Absolute values Relative values Relative values                                | <ol> <li>Stiskněte Hlavní &gt; QC &gt; Posouzení výsledku QC.</li> <li>V panelu Nastavení filtru si z rozbalovací nabídky vyber<br/>odpovídající možnosti a stiskněte tlačítko Použít.         <ul> <li>Případně v rozbalovací nabídce Dostupné filtry si<br/>zvolte uložený filtr.</li> </ul> </li> </ol>                                                                                                    |
| _ | Přijetí hodnot šarže<br>• Levey-Jennings chart<br>Chart settings<br>orouping period No group<br>Bhow rejected results<br>Bhow rejected results<br>O no chart<br>Multiple chars<br>Instrument - test chart<br>Instrument - test - control chart | <ol> <li>Stiskněte Hlavní &gt; QC &gt; Posouzení výsledku QC.</li> <li>V panelu Nastavení filtru si z rozbalovací nabídky vyber<br/>odpovídající možnosti a stiskněte tlačítko Použít.         <ul> <li>Případně v rozbalovací nabídce Dostupné filtry si<br/>zvolte uložený filtr.</li> <li>V tabulce zaškrtněte zatržítka kontrol, jejichž hodnoty<br/>pro šarži chcete přijmout a pak stiskněte tlačítko<br/>Hodnocení hodnot šarže.</li> </ul> </li> </ol> |

5. V dialogovém okně stiskněte tlačítko Potvrdit.

Úlohy kontroly kvality

| Úloł | na                                | Kroky                                                                                                    |
|------|-----------------------------------|----------------------------------------------------------------------------------------------------|
| Hodr | nocení Levey-Jenningsova diagramu | 1. Stiskněte Hlavní > QC > Posouzení výsledku QC.                                                                                                    |
|      |                                   | <ol> <li>V panelu Nastavení filtru si z rozbalovací nabídky vyber<br/>odpovídající možnosti a stiskněte tlačítko Použít.</li> </ol>                                                                                                    |
|      |                                   | <ul> <li>Případně v rozbalovací nabídce Dostupné filtry si<br/>zvolte uložený filtr.</li> </ul>                                                                                                    |
|      |                                   | <ol> <li>Chcete-li vidět výsledky QC v části Levey-Jenningsův<br/>diagram obrazovky, zaškrtněte si požadovaná kruhová<br/>zatržítka.</li> </ol>                                                                                                    |
|      |                                   | 4. Můžete použít filtr s uvedenými možnostmi:                                                                                                    |
|      |                                   | <ul> <li>Perioda seskupení:         <ul> <li>Bez skupiny: Uvádí jeden bod pro každý výsledek kontroly.</li> <li>Denně: Uvádí jeden bod pro všechny výsledky získané ve stejném dni.</li> <li>Týdně: Uvádí jeden bod pro všechny výsledky získané ve stejném týdnu.</li> <li>Měsíčně: Uvádí jeden bod pro všechny výsledky získané ve stejném měsíci.</li> </ul> </li> </ul> |
|      |                                   | <ul> <li>Zatržítko Ukaž standby nádobky: Použijete jej, kdy<br/>chcete zobrazit výsledky standby nádobek, pokud<br/>nějaké jsou.</li> </ul>                                                                                                    |
|      |                                   | <ul> <li>Zatržítko Ukaž odmítnuté výsledky: Použijete jej k zobrazení odmítnutých výsledků kontrol, označený ikonou X.</li> </ul>                                                                                                    |
|      |                                   | <ol> <li>Případně, když máte vybránu jen jednu kontrolu, proveďt<br/>následující:</li> </ol>                                                                                                    |
|      |                                   | <ul> <li>Chcete-li hodnotu standardní odchylky, zvolte možn<br/>SD hodnoty.</li> </ul>                                                                                                    |
|      |                                   | <ul> <li>Chcete-li zobrazit jednotku měření testu, stiskněte<br/>Absolutní hodnoty.</li> </ul>                                                                                                    |
|      |                                   | <ul> <li>Chcete-li zobrazit horní a dolní limity této série<br/>stanovení, stiskněte Relativní hodnoty.</li> </ul>                                                                                                    |
|      |                                   | 6. Případně si vyberte jednu z uvedených možností:                                                                                                    |
|      |                                   | <ul> <li>Chcete-li zobrazit všechny kombinace v jednom<br/>diagramu, stiskněte Jeden diagram.</li> </ul>                                                                                                    |
|      |                                   | <ul> <li>Chcete-li zobrazit každou z vybraných kombinací<br/>ve vlastním diagramu, stiskněte Vícenásobné<br/>diagramy.</li> </ul>                                                                                                    |
|      |                                   | <ol> <li>Chcete-li zobrazit specifické informace k výsledku QC,<br/>najeďte kurzorem myši nad zvolený bod měření.</li> </ol>                                                                                                    |
|      |                                   | <ol> <li>Případně můžete mít sestavu s informacemi o Levey-<br/>Jenningsově diagramu po stisknutí tlačítka Tisk.</li> </ol>                                                                                                    |

-\overline{c}- Stisknutím F1 otevřete Příručku uživatele a tam vyhledejte heslo "QC" nebo "Levey Jenningsův diagram".

# Maskování

Přečtěte si doporučení obsažené v kapitole Bezpečnostní informace systému související s těmito úkony, aby bylo zajištěno správné použití softwaru.

#### ▶ ■ Maskování (15)

|   | Úloha                                                                                                    | K  | roky                                                                                                    |
|---|----------------------------------------------------------------------------------------------------|----|----------------------------------------------------------------------------------------------------|
| 1 | Second Information         Test name: -Cubac Second-1         Test name: -Cubac Second-1         Profession         Masking status for processing         Masking status for distribution         Masking status for distribution         Masking status for distribution         Masking status for distribution         Masking status for distribution         Masking status for distribution         Masking status for distribution         Masking status for distribution         Masking status for distribution |    | Zpracování maskování: Cíl je zohledněn při výpočtu<br>pracovního postupu a vzorek je sem distribuován.<br>Nicméně software neodesílá informace do cíle a tak nejsou<br>vzorky zpracovány a zkumavky pokračují k dalšímu místu<br>zpracování.<br>Tato možnost může být použita, když je prvek dočasně<br>nedostupný, např. kvůli QC.<br>Maskování distribuce: Cíl je uzavřen, takže není začleněn<br>do výpočtu pracovního procesu a vzorky nejsou<br>distribuovány do tohoto cíle.<br>Tato možnost může být použita, když přístroj nebo test je<br>odstaven na několik dní. |
| 2 | Maskování přístroje, testu nebo cíle                                                                                                    | 1. | Stiskněte Monitorování > Maskování.                                                                                                    |
|   | Tests 1/64 Instruments 1/7 Targets 1/14 Profiles 0/1                                                                                                    | 2. | Stiskněte záložku, která poskytne přístup k položce, kterou chcete maskovat, a tam ji označte.                                                                                                    |
|   | Test name Instrument / Target Profiles Cobas C8000-1 All                                                                                                    | 3. | Vyberte si jedno z uvedených tlačítek:                                                                                                    |
|   |                                                                                                    |    | <ul> <li>Při maskování prvku, který souvisí s pracovním<br/>procesem, stiskněte tlačítko Zpracování maskování<br/>nebo Maskování distribuce.</li> </ul>                                                                                                    |
|   |                                                                                                    |    | <ul> <li>Když maskování prvku není spojeno s pracovním<br/>procesem, stiskněte tlačítko Zpracování maskování.</li> </ul>                                                                                                    |
|   |                                                                                                    | 4. | Případně v části Komentáře zapište komentář.                                                                                                    |
|   |                                                                                                    | 5. | Stiskněte tlačítko Uložit.                                                                                                    |
| 3 | Odmaskování přístroje, testu nebo cíle                                                                                                    | 1. | Stiskněte Monitorování > Maskování.                                                                                                    |
|   |                                                                                                    | 2. | Stiskněte záložku, která poskytne přístup k položce, kterou chcete maskovat, a tam ji označte.                                                                                                    |
|   |                                                                                                    | 3. | Vyberte si jedno z uvedených tlačítek:                                                                                                    |
|   |                                                                                                    |    | - Zpracování odmaskování.                                                                                                    |
|   |                                                                                                    |    | - Odmaskovaná distribuce.                                                                                                    |
|   |                                                                                                    | 4. | Případně, když byl test maskován nástrojem pravidel nebo<br>podle QC, stiskněte tlačítko <b>Přepsat</b> a zrušte všechny<br>maskování ručně.                                                                                                    |
|   |                                                                                                    | 5. | Stiskněte tlačítko Uložit.                                                                                                    |

#### Úlohy maskování

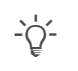

Stisknutím F1 otevřete Příručku uživatele a tam vyhledejte heslo "Maskování".

# **Ikony softwaru**

#### Ikony pracovního procesu

Uvedené ikony označují typy cílů obrazovky **Sledování** vzorku.

| Ikona   | Popis              |
|---------|--------------------|
| Ð       | Zásobník přístroje |
|         | Přístroj           |
|         | Ruční archiv       |
|         | Postanalytický     |
|         | Preanalytický      |
|         | Virtuální cíl      |
| Ikony p | racovního procesu  |

## Ikony zkumavek

Tyto ikony označují typy zkumavek a jejich stav. Pokud je jedna z těchto ikon šedá, událost čeká na uskutečnění.

| Ikona        | Popis                                                                                       |
|--------------|---------------------------------------------------------------------------------------------|
| $\mathbb{P}$ | Zkumavka odeslána k cíli.                                                                   |
| Ē            | Zkumavka odeslána k archivnímu cíli<br>(zásobník, ruční archiv nebo postanalytika).         |
| <b>[+</b>    | Informace odeslány do preanalytiky.                                                         |
| 0            | Alikvot je vytvořen.                                                                        |
|              | Alikvot je distribuován (tato ikona se objevuje jen na obrazovce <b>Ruční distribuce</b> ). |
| 0            | Vzorek byl viděn.                                                                           |
| 0            | Zcentrifugovaný vzorek.                                                                     |
| ╡            | Vrácený vzorek.                                                                             |
|              | Vložený vzorek.                                                                             |
| •            | Informace odeslány do analyzátoru.                                                          |
|              | Některé výsledky obdrženy.                                                                  |
| ব            | Všechny výsledky obdrženy.                                                                  |

Ikony zkumavek

## Ikona Popis

Uzavřený uzel.

```
Ikony zkumavek
```

/

lkony stavu testu a zadání

Stavové ikony prezentují stav zadání během zpracovávání vzorku.

| Ikona      | Stav                                                                                               |
|------------|----------------------------------------------------------------------------------------------------|
|            | Zadání nemá testy nebo neobsahuje testy,<br>které náleží skupině testů tohoto zadání.              |
|            | Testy zadání nebo skupina testů v tomto<br>zadání nemá některé výsledky.                           |
|            | Testy zadání nebo skupina testů v tomto<br>zadání má některé výsledky, ale nejsou<br>validovány.   |
|            | Testy zadání nebo skupina testů v tomto<br>zadání má technicky validované výsledky.                |
|            | Testy zadání nebo skupina testů v tomto<br>zadání má lékařsky validované výsledky.                 |
|            | Výsledky testů zadání nebo skupiny testů<br>v tomto zadání prošly tiskem nebo exportem<br>do Host. |
|            | Zadání bylo uzavřeno.                                                                              |
| (v)        | Výsledek zadání byl obdržen se starou verzí testu.                                                 |
| $\bigcirc$ | Test nemá výsledek.                                                                                |
| •          | Test má výsledek, ale není validován.                                                              |
|            | Výsledek testu je technicky validován.                                                             |
|            | Výsledek testu je lékařsky validován.                                                              |
|            | Výsledek testu byl vytisknut nebo odeslán<br>do Host.                                              |
| $\bigcirc$ | Zadání včetně testu je uzavřeno.                                                                   |

Ikony stavu testu a zadání

lkony/tlačítka validační obrazovky

Podle vaší konfigurace tabulka s výsledky na obrazovce Validace může obsahovat řadu ikon. Většina z nich také funguje jako tlačítka a spouští akce s testy.

| lkony/tlačítka | Popis                                                                                                  |
|----------------|----------------------------------------------------------------------------------------------------|
|                | <ul> <li>Indikuje, že test je uzamčený.</li> <li>Odemknout test tak, že může být validován.</li> </ul> |

Ikony/tlačítka validační obrazovky

| lkony/tlačítka | Popis                                                                                                    |
|----------------|----------------------------------------------------------------------------------------------------|
| -<br>-         | <ul> <li>Indikuje, že test je odemčený.</li> <li>Uzamknout test a předejít jeho validaci.</li> </ul>                                             |
| Ċ              | <ul><li>Indikuje, že test nebyl zopakován.</li><li>Opakovat test.</li></ul>                                                                      |
| Ĵ              | <ul><li>Indikuje kolikrát test byl opakován.</li><li>Opakovat test.</li></ul>                                                                    |
| Ċ              | <ul> <li>Indikuje, že test není technicky validován.</li> <li>Validovat technicky test.</li> </ul>                                               |
| $\Diamond$     | <ul> <li>Indikuje proběhlou technickou validaci<br/>testu.</li> </ul>                                                                            |
|                | <ul><li>Indikuje, že test není lékařsky validován.</li><li>Validovat lékařsky test.</li></ul>                                                    |
| \$ <b>?</b> }  | <ul> <li>Indikuje proběhlou lékařskou kontrolu<br/>testu.</li> </ul>                                                                             |
| ▼ ►            | <ul> <li>Indikuje, že tento test je hlavním cobas<br/>e flow testem a má připojené testy.</li> <li>Zobrazit či skrýt připojené testy.</li> </ul> |
| L <b>,</b>     | <ul> <li>Indikuje, že tento test je připojeným<br/>cobas e flow testem.</li> </ul>                                                               |
| $\checkmark$   | <ul> <li>Indikuje, že výsledek hlavního cobas e<br/>flow testu pochází přímo z tohoto<br/>připojeného testu.</li> </ul>                          |

Ikony/tlačítka validační obrazovky

lkony komentářů

Ikony komentářů naleznete vedle zadání, testu nebo ID pacienta nebo ve sloupečcích **C** či **Type**, jsou -li vidět v tabulce.

| Ikona | Provedená akce nebo význam                                                      |
|-------|---------------------------------------------------------------------------------|
|       | Komentář přiřazený zadání.                                                      |
| C     | Komentář přiřazený pacientovi.                                                  |
| C     | Komentář přiřazený testu.                                                       |
| C     | Zobrazit komentář zadání a umožnit jeho<br>přiřazení zadání.                    |
| C     | Zobrazit komentář pacienta a umožnit jeho<br>přiřazení pacientovi.              |
| C     | Zobrazit komentář testu a umožnit jeho<br>přiřazení testu.                      |
|       | Zobrazí test, typ vzorku, médium kultury nebo<br>izolát, když nad něj najedete. |

Ikony komentářů

| Ikona | Provedená akce nebo význam                                  |
|-------|-------------------------------------------------------------|
| C     | Označuje komentář pocházející z přístroje.                  |
|       | Označuje komentář, který byl ručně zadán<br>uživatelem.     |
| C     | Označuje komentář, který byl automaticky<br>zadán systémem. |

Ikony komentářů

#### Ikony komentářů jsou uvedeny v Monitorování > Maskování.

| Ikona                       | Popis                               |
|-----------------------------|-------------------------------------|
| 1                           | Prvek maskovaný ručně (uživatelem). |
|                             | Prvek maskovaný přístrojem.         |
| M                           | Prvek maskovaný pravidlem QC.       |
| $\checkmark$                | Prvek maskovaný nástrojem pravidel. |
|                             | Prvek maskovaný reformátorem.       |
| 🖽 Ikony maskování účastníka |                                     |

#### Ikony alarmu testu

lkony maskování účastníka

Výsledky testu jakož i akcí uskutečněných s testem mohou být spouštěčem alarmů, označených ikonami v tabulce výsledků.

| Ikona            | Popis                                                                                    |
|------------------|------------------------------------------------------------------------------------------|
| $\bigtriangleup$ | Byl načten alarm vyšší důležitosti.                                                      |
| •                | Výsledek testu leží pod referenčním rozmezím.                                            |
|                  | Výsledek testu leží nad referenčním rozmezím.                                            |
| ••               | Výsledek testu leží v dolním varovném rozmezí.                                           |
|                  | Výsledek testu leží v horním varovném rozmezí.                                           |
|                  | Výsledek testu leží mimo referenční rozmezí<br>nebo typ hodnoty se liší od definovaného. |
| T,               | Test prošel technickou kontrolou.                                                        |
| C,               | Test prošel lékařskou kontrolou.                                                         |
|                  | Test byl pozdržen na technické úrovni a nelze<br>jej validovat.                          |
| C                | Test byl pozdržen na lékařské úrovni a nelze jej validovat.                              |

Ikony alarmu testu

Ikona Popis

Výsledek testu spustil alarm delta checku.

Vý

🖽 Ikony alarmu testu

Tato stránka je záměrně ponechána prázdná.

## Published by:

Roche Diagnostics, S.L. E-08174 Sant Cugat del Vallès Spain

www.roche.com